## Brugervejledning i benyttelse af Holdsport i Green Card - Sommerbridge

Du er allerede registreret i Holdsport som medlem af klubben Green Card, enten som fast medlem med spilledeltagelse hver tirsdag aften i sæsonen (hold Green Card) eller lejlighedsvis deltager som substitut (hold Substitutter), og har dermed adgang til et af holdene på Holdsport.

Du kan fortsat benyttet både <u>www.holdsport.dk</u> samt App. App er det enkleste og det er det vi anbefaler.

Medlemmer fra begge hold inviteres til at deltage i Sommerbridge. Særlig invitation udsendes separat. Dette er kun en vejledning i hvorledes man så aktuelt tilmelder sig Sommerbridge og løbende administrerer deltagelsen. Nedenstående gælder uanset hvilket hold man normalt tilhører. Sommerbridge er et nyt hold bestående af deltagere fra begge "hold".

Når du har accepteret invitationen til deltagelse i Sommerbridge, er du automatisk tilmeldt de aktuelle spilleaftener i maj og juni hvor der afholdes Sommerbridge. Du skal derfor, som normalt, framelde dig den eller de aftener hvor du ikke kan deltage via kalenderen i systemet.

Nedenstående vejledning er for brug af App'en, som man skal være logget på:

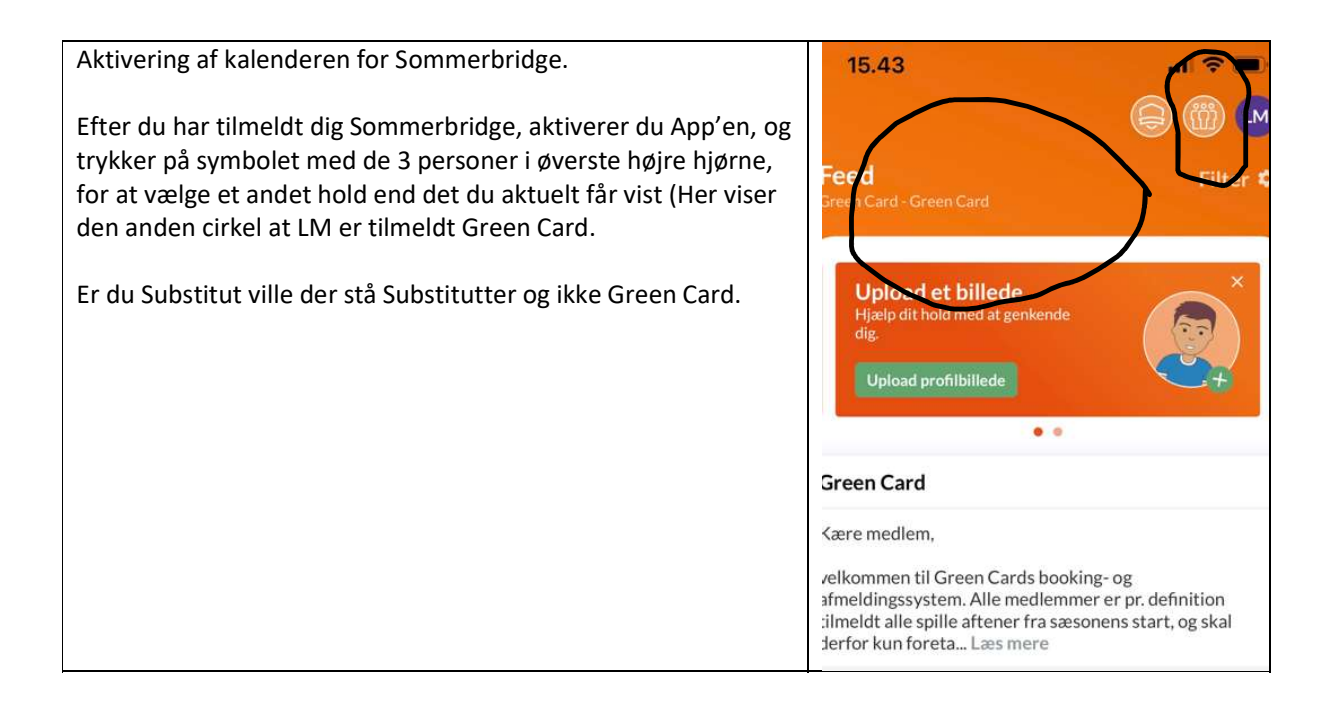

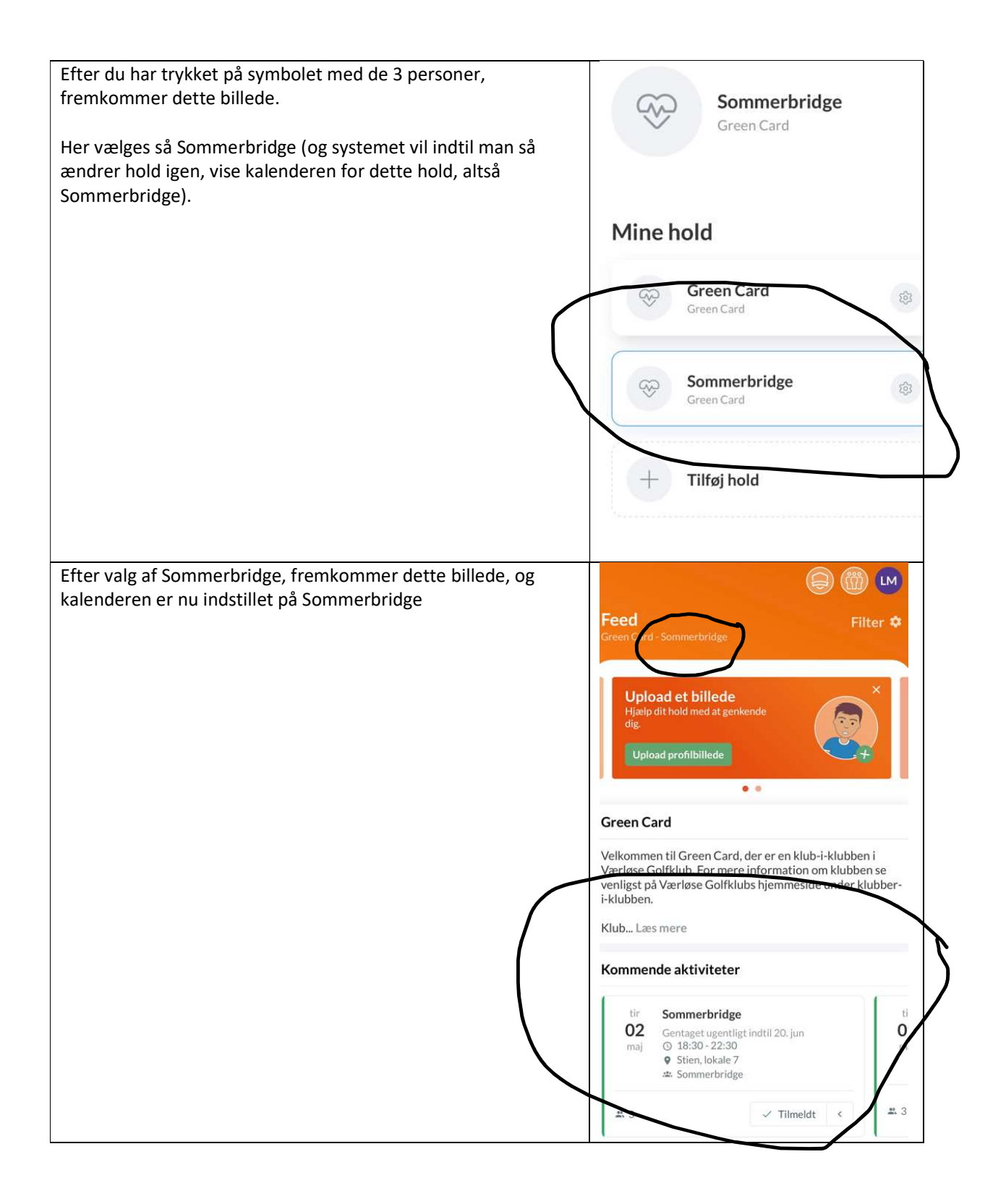

Såfremt man ikke kan spille en aften, melder man fra senest fredagen før næste spilledag tirsdag. Sommerbridge Dette gøres ved at trykke på knappen tilmeldt, hvorefter det er muligt at afmelde sig. Bliver man i den mellemliggende periode forhindret i at deltage Set af: Detaljer melder man afbud til "Substitutleder" p.t. Kirsten Skjøt. Oprettet af Wagn Erik Nørgaard 🖲 ✓ Tilmeldt < Aktivitetstype Træning Tidspunkt **(**) 18:30 - 22:30 tirsdag 2. maj Sted Stien, lokale 7 Tilmeldingsfrist: 28. apr. 2023, kl. 23.30